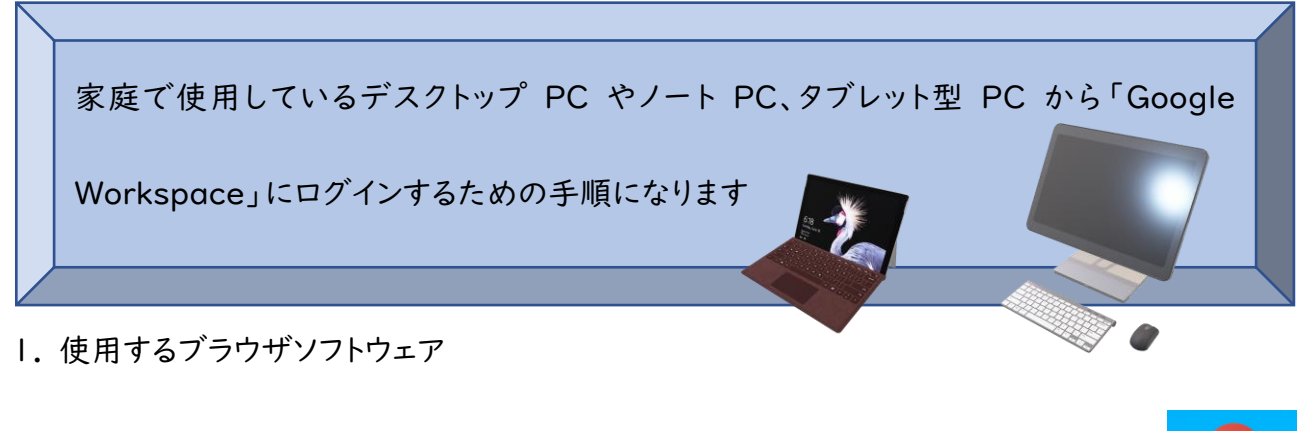

「Google Workspace」や「Classroom」をスムーズに使うため、

「Chrome」を推奨いたします。

※「Chrome」のダウンロードは、「https://www.google.com/intl/ja\_jp/chrome/」から

できます。

※「Internetexploer」や「safari」などでも利用はできますが、一部機能で制限があります。

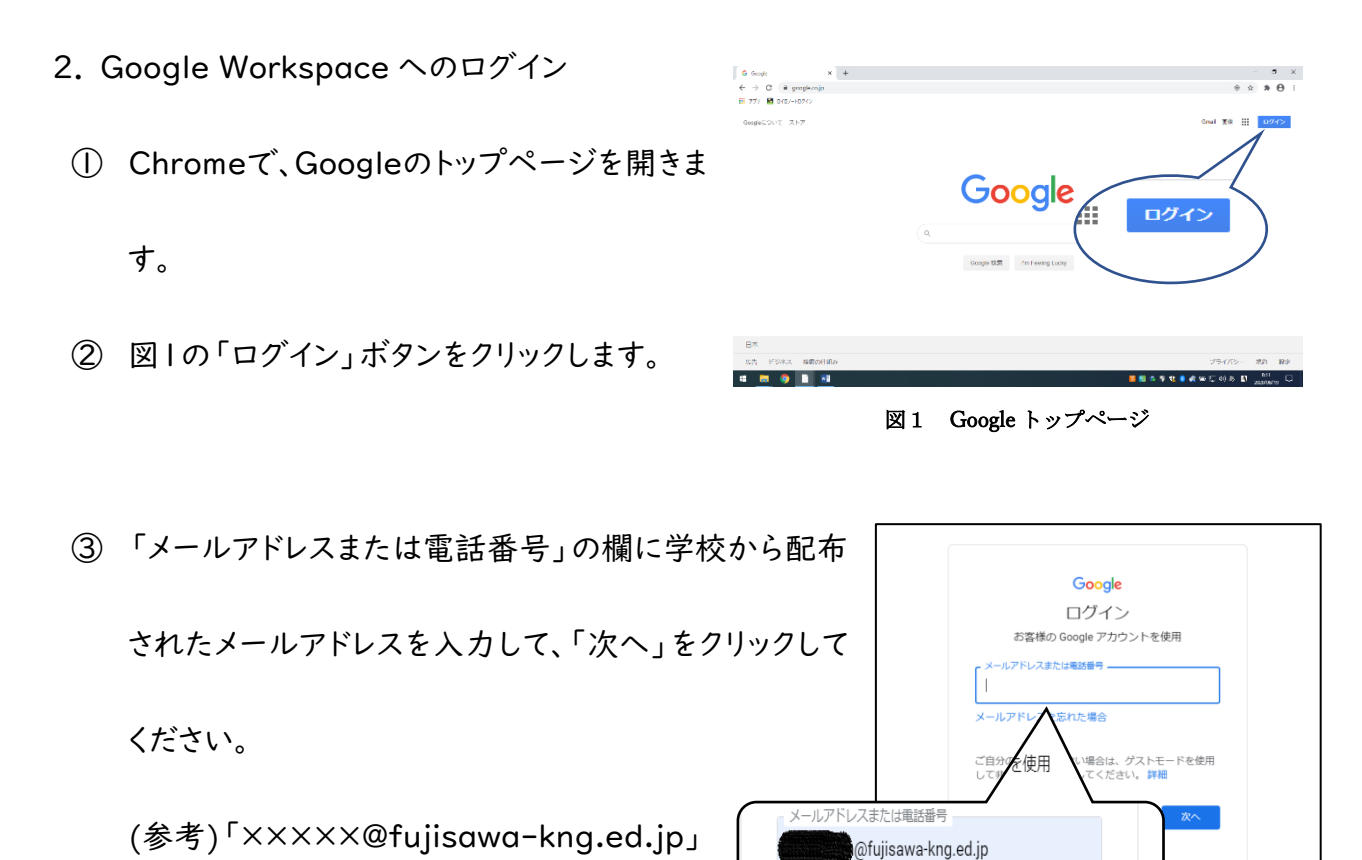

④ パスワードを入力する画面に移動しますので、児童生
徒が決めたパスワードを入力し、「次へ」をクリックします。

※パスワードを忘れてしまった場合は、学校でパスワードを初期化する必要があります。土日祝日は対応でき

ませんので、ご注意ください。

| パスワードを確認することができます                                                                                                    |  |
|----------------------------------------------------------------------------------------------------|--|
| ようこそ                                                                                                    |  |
| Contraction of the second second seco |  |
|                                                                                                    |  |
| パスワードをお忘れの場合 次へ                                                                                                    |  |
|                                                                                                    |  |

図3 パスワード入力画面

| 5 | ログインができると、画面右上のアイコン | 6     Geogle     ×     +       ←     →     C     @ google.cojo       Ⅲ     7/9     ⊠     ar(a/-hB/r)       Geogle:::DUT_X     Xh7 |    | + ☆ k ● 1<br>Gend 28 27 10767                                  |
|---|---------------------|----------------------------------------------------------------------------------------------------|----|----------------------------------------------------------------|
|   | の表示が変わります。          |                                                                                                    |    | Google 8 -                                                     |
|   | ※ログイン後のアイコンは、人によって異 |                                                                                                    | ۹١ | ログインすると<br>Cooge #2 The Freeng Luck<br>アイコンが変わります。             |
|   | なります。(色が変わるだけの場合もあり | 日本<br>広告 ビジネス 税業の仕組み<br>戦 <u></u> () 1 1 1 1 1                                                                                    |    | - ブライバラー 載み Shiz<br>- 「「「」」、「」、「」、「」、「」、「」、「」、「」、「」、「」、「」、「」、「 |
|   | ます。)                |                                                                                                    | 図4 | ログイン後の画面                                                       |

★個人(保護者など)の Google アカウントですでにログインされている場合

表示されているメールアドレスが、学校から配布 されているものと違う場合は、②の「ログアウト」 をクリックしてください。ログアウト後、再度、学校 から配布されたメールアドレスでログインしてく ださい。

右図①のアイコンをクリックします。

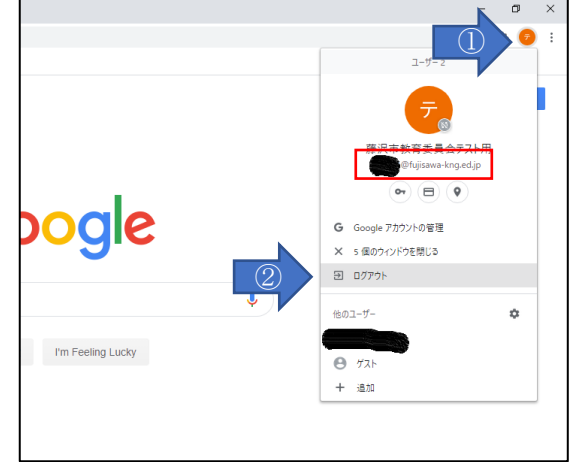

図5 ログアウト方法